## 日本大学

入学手続一覧

## ●特記事項

操作方法等の詳細は<u>ガイダンスページ</u>をご覧ください。

入学手続締切日時は、入試種別・試験区分・学部・研究科によって異なります。

以下の入学手続一覧にある「手続実施」欄の【手続を行う・確認】ボタンを押して、「納入金支払」に表示されている【支払期限】を必ず確認し、期限までに手続の登録及び支払を完了させてください。

| 選抜種別<br>**学部<br>**学科 20**/*/** 17:00:00 - ***** * 手続完了 手続を行う・確認 変更 辞退 | 入試区分、学部・研究科等         | 入学手続締切日<br>最終入学手続締切日 | 受験番号 | 手続状況 | 手続実施     | 入学先変更 | 入学(手続)辞退 |
|-----------------------------------------------------------------------|----------------------|----------------------|------|------|----------|-------|----------|
|                                                                       | 選抜種別<br>**学部<br>**学科 | 20**/*/** 17:00:00 - | **** | 手続完了 | 手続を行う・確認 | 変更    | 辞退       |

「手続状況」が「手続完了」と 表示されている事を確認の上, プリントアウトしてください。

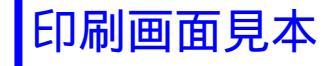